## プロテクトドライバインストール

## 注意 : プロテクトは、挿さずにインストールして下さい。

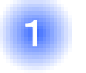

3

4

HASPUserSetup.exe ダウンロードした[HASPUserSetup]をダブルクリックします。

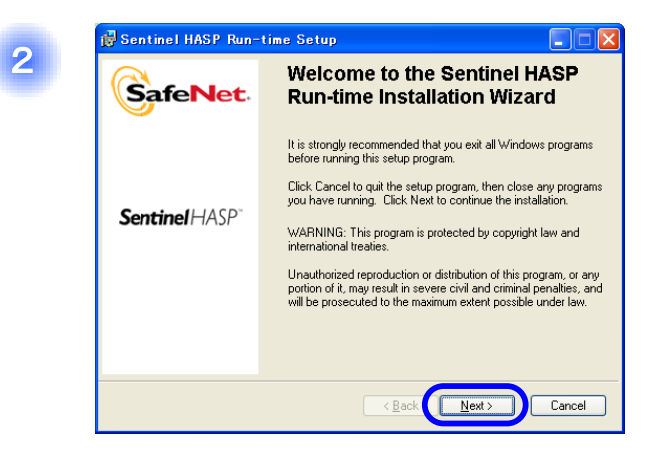

🛃 Sentinel HASP Run-time Setup License Agreement SafeNet You must agree with the license agreement below to proceed. ^ SAFENET LICENSE AGREEMENT IMPORTANT INFORMATION - PLEASE READ THIS AGREEMENT CAREFULLY BEFORE INSTALLING THE SOFTWARE PROGRAM. ALL ORDERS FOR AND USE OF THE SENTINELHASP™ RUNTIME SOFTWARE including any revisions, corrections, modifications, enhancements, updates and/or upgrades thereto (hereinafter "Software") I do not accept the license agreement SUPPLIED BY SAFENE v Wise Installation Wizard Reset < Back Next > Cancel

Ready to Install the Application Click Next to begin installation. Click the Back button to reenter the installation information or click Cancel to exit the wizard. Wise Installation Wizarda 上段の[I accept the license agreement]にチェックを付けます。

[Next]ボタンをクリックします。

[Next]ボタンをクリックします。

[Next]ボタンをクリックします。

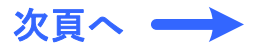

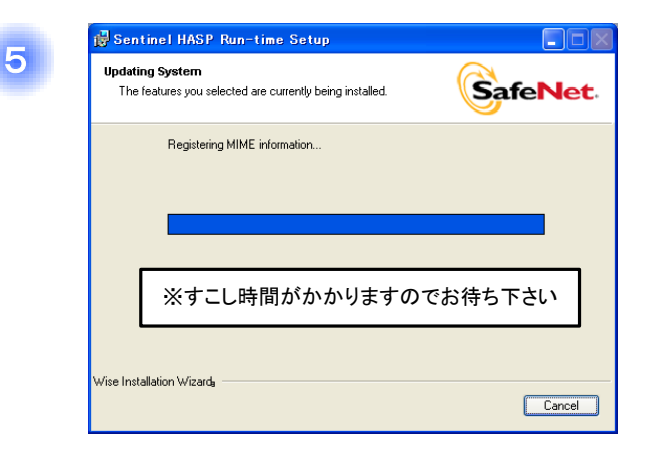

しばらくお待ちください。

6 Control HASP Run-time Setur
Control HASP Run-time has
been successfully installed.
Control HASP
Control HASP
Control HASP
Control HASP
Control HASP
Control HASP
Control HASP
Control HASP
Control HASP
Control HASP
Control HASP
Control HASP
Control HASP
Control HASP
Control HASP
Control HASP
Control HASP
Control HASP
Control HASP
Control HASP
Control HASP
Control HASP
Control HASP
Control HASP
Control HASP
Control HASP
Control HASP
Control HASP
Control HASP
Control HASP
Control HASP
Control HASP
Control HASP
Control HASP
Control HASP
Control HASP
Control HASP
Control HASP
Control HASP
Control HASP
Control HASP
Control HASP
Control HASP
Control HASP
Control HASP
Control HASP
Control HASP
Control HASP
Control HASP
Control HASP
Control HASP
Control HASP
Control HASP
Control HASP
Control HASP
Control HASP
Control HASP
Control HASP
Control HASP
Control HASP
Control HASP
Control HASP
Control HASP
Control HASP
Control HASP
Control HASP
Control HASP
Control HASP
Control HASP
Control HASP
Control HASP
Control HASP
Control HASP
Control HASP
Control HASP
Control HASP
Control HASP
Control HASP
Control HASP
Control HASP
Control HASP
Control HASP
Control HASP
Control HASP
Control HASP
Control HASP
Control HASP
Control HASP
Control HASP
Control HASP
Control HASP
Control HASP
Control HASP
Control HASP
Control HASP
Control HASP
Control HASP
Control HASP
Control HASP
Control HASP
Control HASP
Control HASP
Control HASP
Control HASP
Control HASP
Control HASP
Control HASP
Control HASP
Control HASP
Control HASP
Control HASP
Control HASP
Control HASP
Control HASP
Control HASP
Control HASP
Control HASP
Control HASP
Control HASP
Control HASP
Control HASP
Control HASP
Control HASP
Control HASP
Control HASP
Control HASP
Control HASP
Control HASP
Control HASP
Control HASP
Control HASP
Control HASP
Control HASP
Control HASP
Control HASP
Control HASP
Control HASP
Control HASP
Control HASP
Control HASP
Control HASP
Control HASP
Control HASP
Control HASP
Control HASP
Control HASP
Control HASP
Control HASP
Control HASP
Control HASP
Control

7

プロテクトをPCに挿し込んで下さい。

8

PC右下に以下のようなメッセージが表示されたら、プロテクトのランプが付きます。 これで準備は完了です。

| 🔅 新しいハードウェアが見つかりました 🛛 🖹        |                          | <            |
|--------------------------------|--------------------------|--------------|
| 新しいハードウェアがインストールされ、使用準備ができました。 |                          |              |
|                                | ·<br>◙ ₽°° <b>In ፤ ∉</b> | <b>15:35</b> |